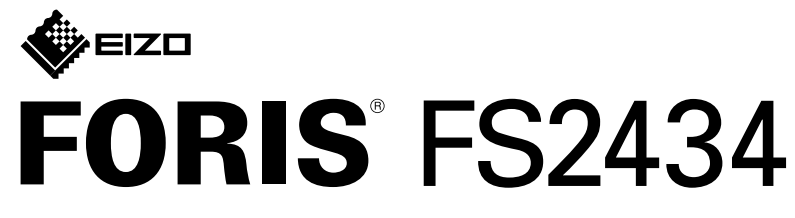

Barevný monitor LCD

Instalační příručka

# 1. Obsah balení

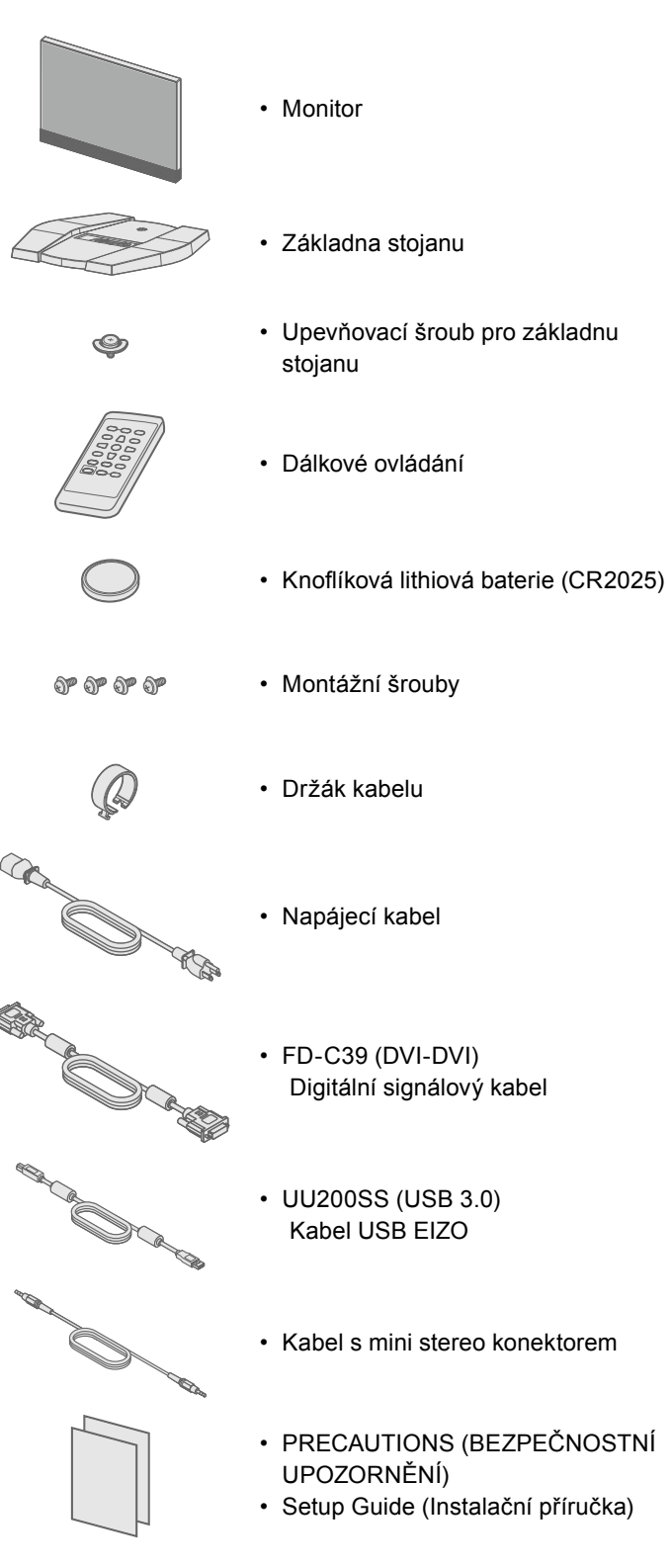

EIZO LCD Utility Disk

# 2. Sestava stojanu

Položte monitor na měkkou tkaninu na stabilním povrchu, obrazovkou dolů.

2

3

4

5

- REAR THE AR

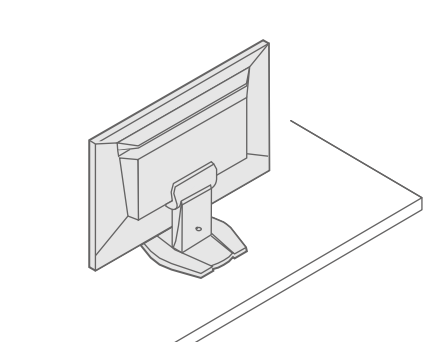

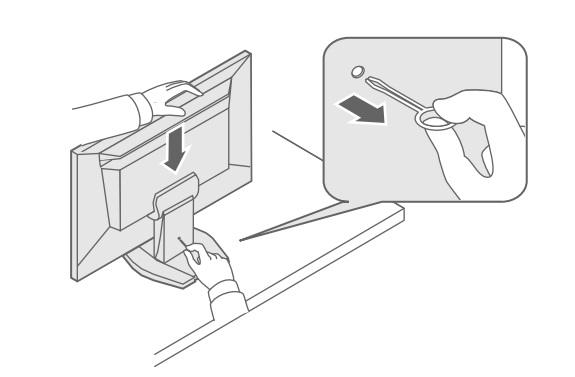

**Důležité** Pozorně si přečtěte BEZPEČNOSTNÍ UPOZORNĚNÍ, tuto instalační příručku a uživatelskou příručku uloženou na disku **upozornění** CD-ROM a seznamte se s bezpečným a efektivním použitím tohoto zařízení.

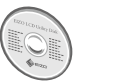

 Podrobné informace například o seřízená obrazovky nebo nastavení naleznete v uživatelské příručce na disku CD-ROM EIZO LCD Utility Disk.

# 3. Připojení

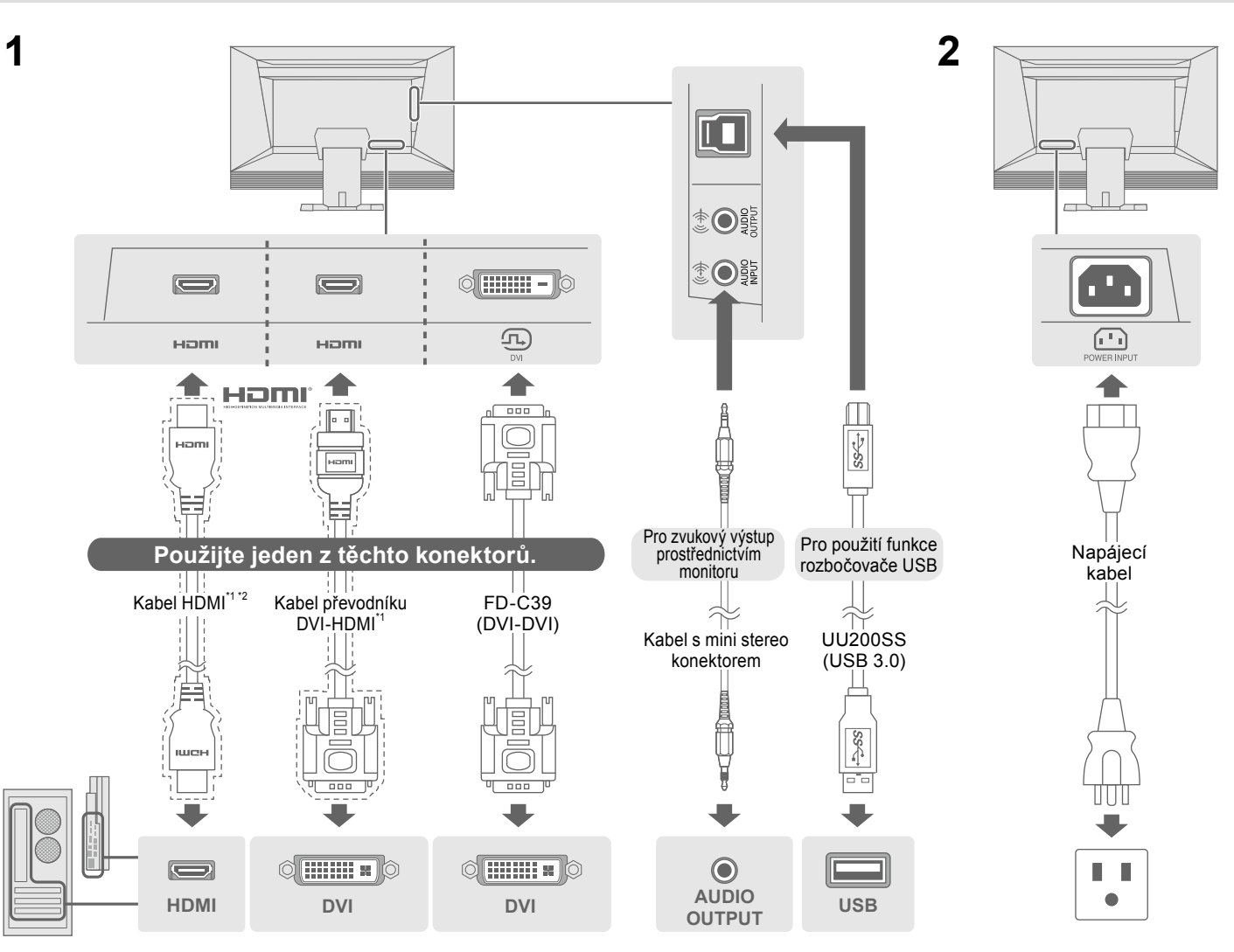

\*1 Komerčně dostupný produkt

### 4. Nastavení úhlu a výšky

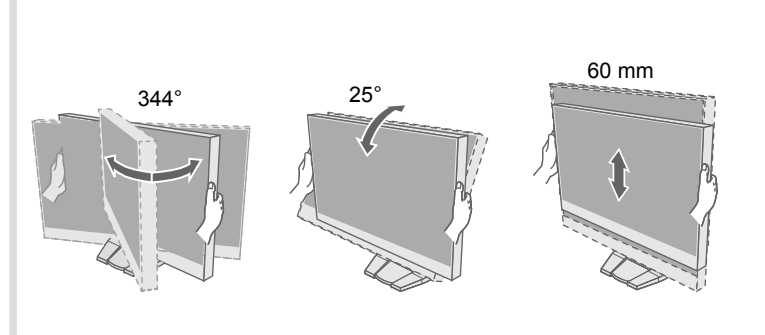

\*2 Použijte produkt podporující vysoké přenosové rychlosti.

## 5. Připevnění držáku kabelu

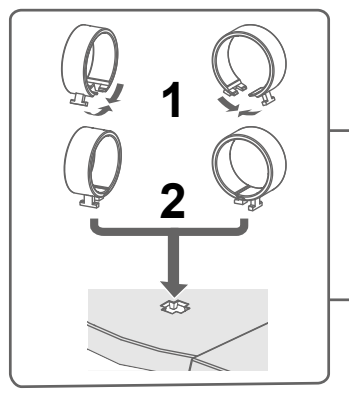

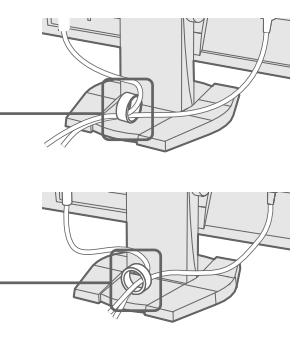

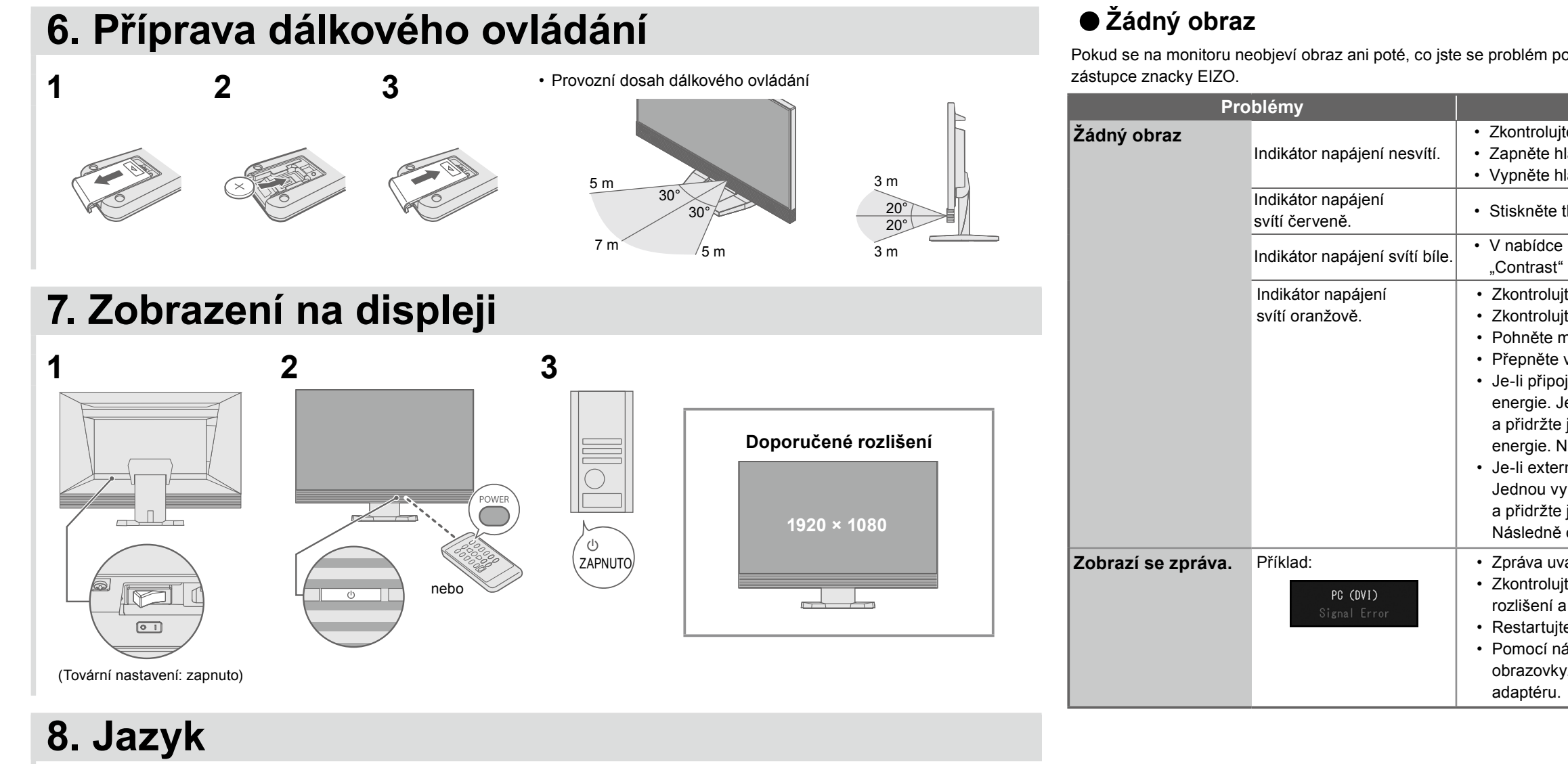

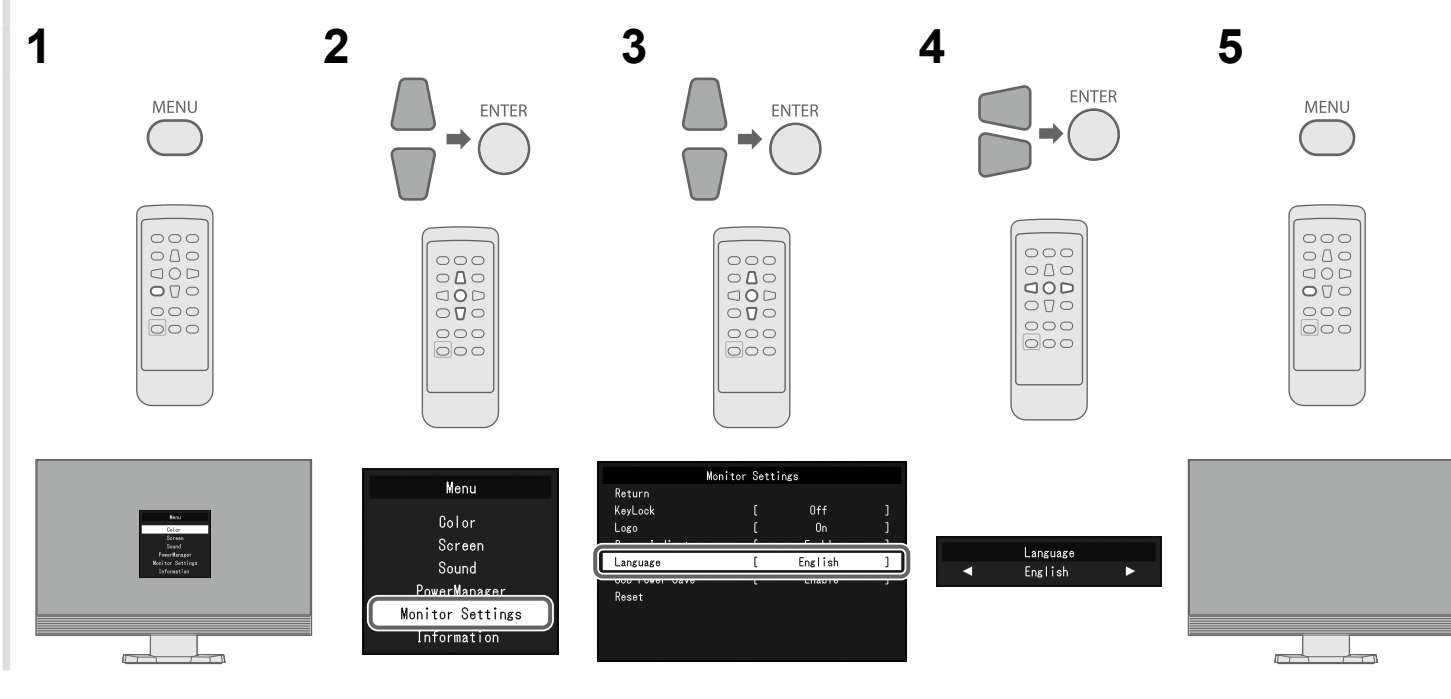

Pokud se na monitoru neobjeví obraz ani poté, co jste se problém pokusili odstranit podle doporucených pokynu, kontaktujte místního

| Problémy           |                                       |                                                                                                    |
|--------------------|---------------------------------------|----------------------------------------------------------------------------------------------------|
| Žádný obraz        | Indikátor napájení nesvítí.           | <ul> <li>Zkontrolujte, zda</li> <li>Zapněte hlavní vy</li> <li>Vypněte hlavní na</li> </ul>                                                                                                    |
|                    | Indikátor napájení<br>svítí červeně.  | <ul> <li>Stiskněte tlačítko</li> </ul>                                                                                                    |
|                    | Indikátor napájení svítí bíle.        | <ul> <li>V nabídce Setting<br/>"Contrast" (Kontr</li> </ul>                                                                                                    |
|                    | Indikátor napájení<br>svítí oranžově. | <ul> <li>Zkontrolujte, zda</li> <li>Zkontrolujte, zda</li> <li>Zkontrolujte, zda</li> <li>Pohněte myší ne</li> <li>Přepněte vstupn</li> <li>Je-li připojeno exenergie. Jednou<br/>a přidržte je ales<br/>energie. Následr</li> <li>Je-li externí zaříz<br/>Jednou vypněte<br/>a přidržte je ales<br/>Následně opět z</li> </ul> |
| Zobrazí se zpráva. | Příklad:<br>PC (OVI)<br>Signal Error  | <ul> <li>Zpráva uvádí, že</li> <li>Zkontrolujte, zda<br/>rozlišení a svislý</li> <li>Restartujte počít</li> <li>Pomocí nástroje<br/>obrazovky. Postu<br/>adaptéru.</li> </ul>                                                                                                    |

#### Možná příčina a řešení

- je správně připojen napájecí kabel.
- ypínač.

apájení a po několika minutách je opět zapněte.

POWER na dálkovém ovládání (nebo tlačítko 🕐 na monitoru).

g (Nastavení) zvyšte hodnoty položek "Brightness" (Jas), ast) nebo "Gain" (Zisk).

je správně připojen signálový kabel.

- je externí zařízení zapnuto.
- ebo stiskněte klávesu na klávesnici.
- í signál.
- xterní zařízení, změňte metodu ukončení režimu úspory
- vypněte napájení a poté stiskněte tlačítko Vol na monitoru spoň pět sekund. Tím změníte metodu ukončení režimu úspory ně opět zapněte napájení.
- zení připojeno k portu HDMI, změňte metodu ověření. napájení a poté stiskněte tlačítko SIGNAL na monitoru
- spoň pět sekund. Tím změníte metodu ověření.
- apněte napájení.

vstupní signál se nachází mimo určený rozsah. konfigurace počítače vyhovuje požadavkům monitoru na

- kmitočet rozkladu.
- tač.

pro nastavení grafického adaptéru vyberte správné nastavení upujte podle pokynů, které najdete v příručce ke grafickému